Accedere al sito della scuola : <u>www.primoicdesenzano.gov.it</u> e cliccare sul link al registro elettronico :

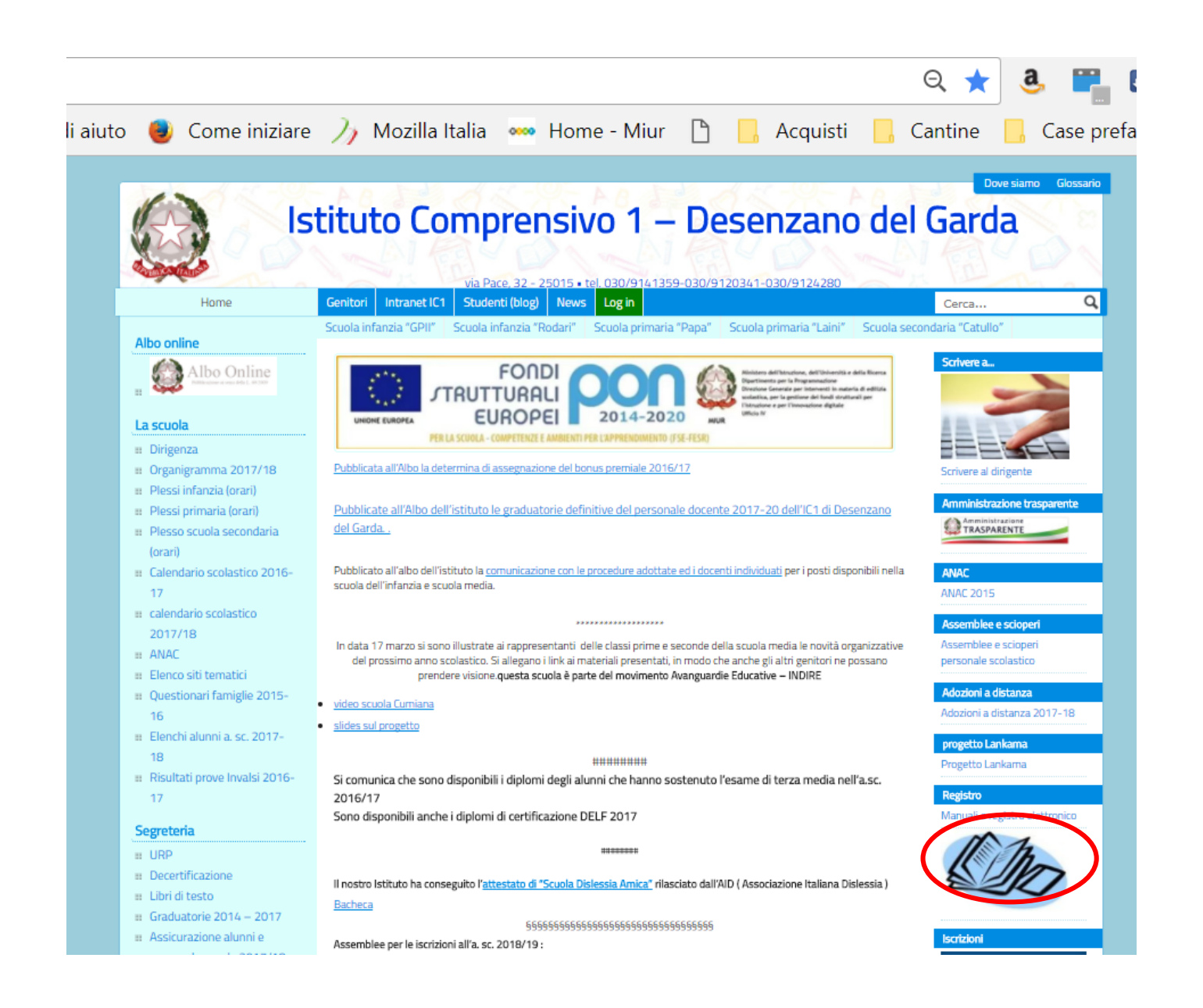

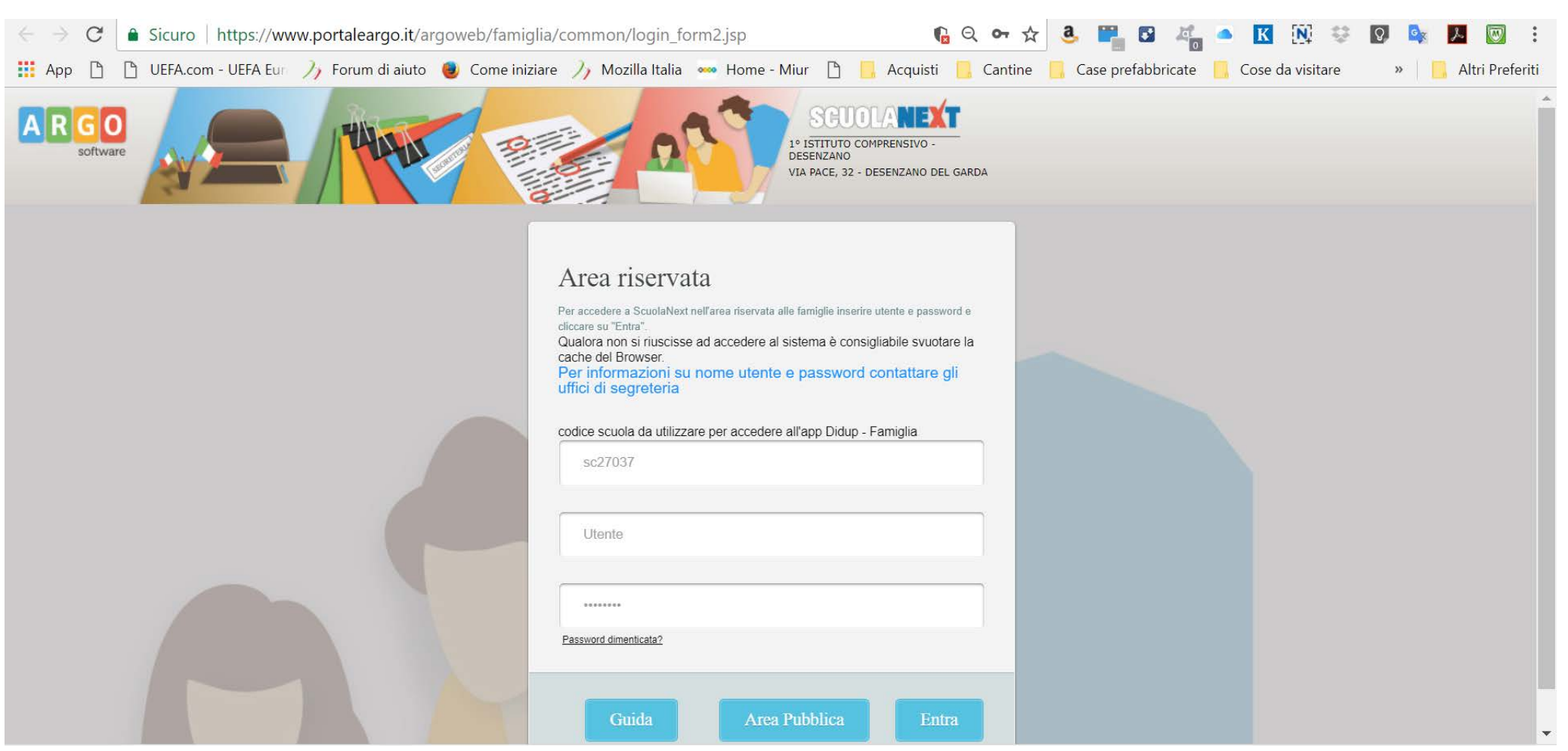

## Inserire le credenziali ricevute ad inizio d'anno :

Aprire il menu "Documenti e cliccare sul pulsante "Bacheca" :

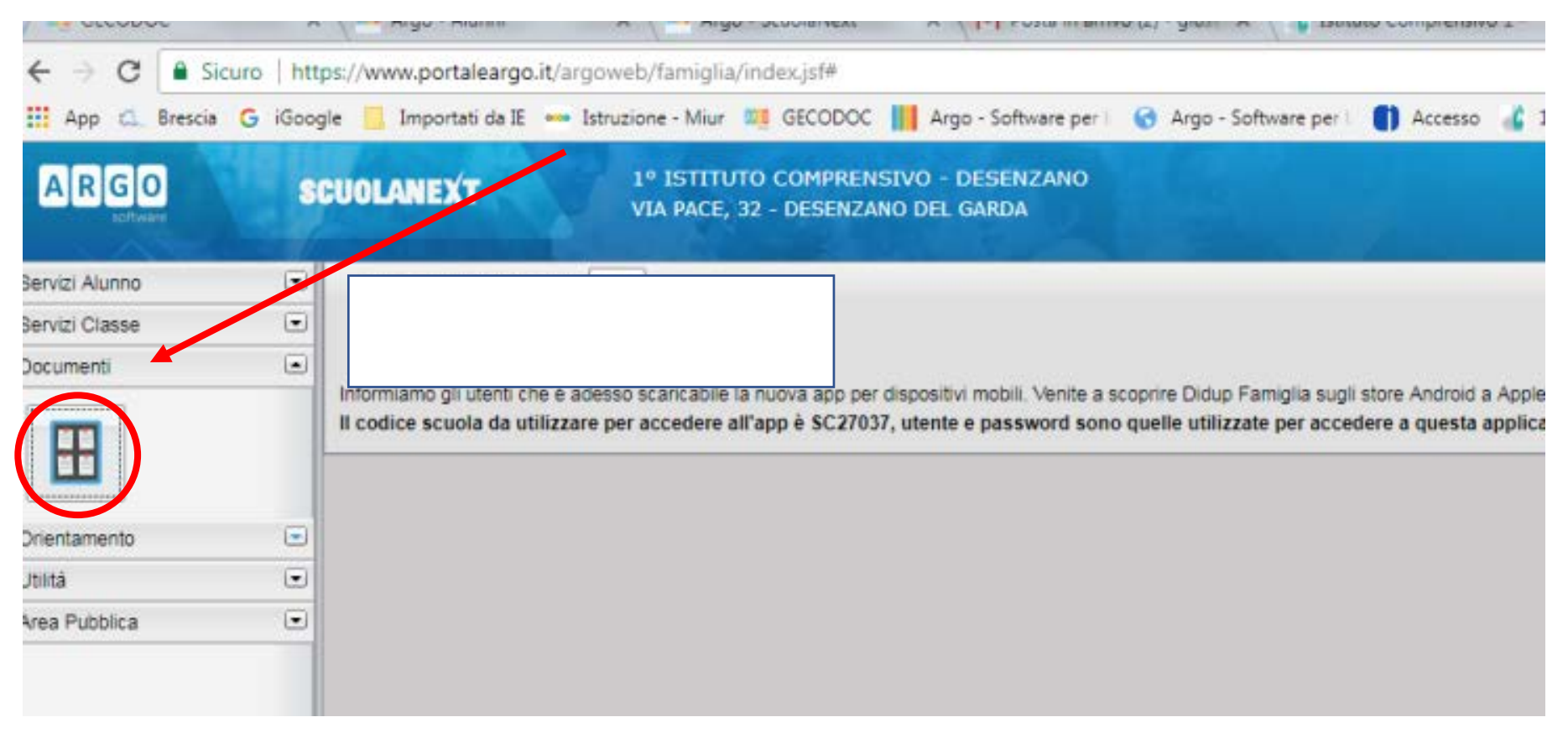

Cliccare su "Bacheca documenti personali":

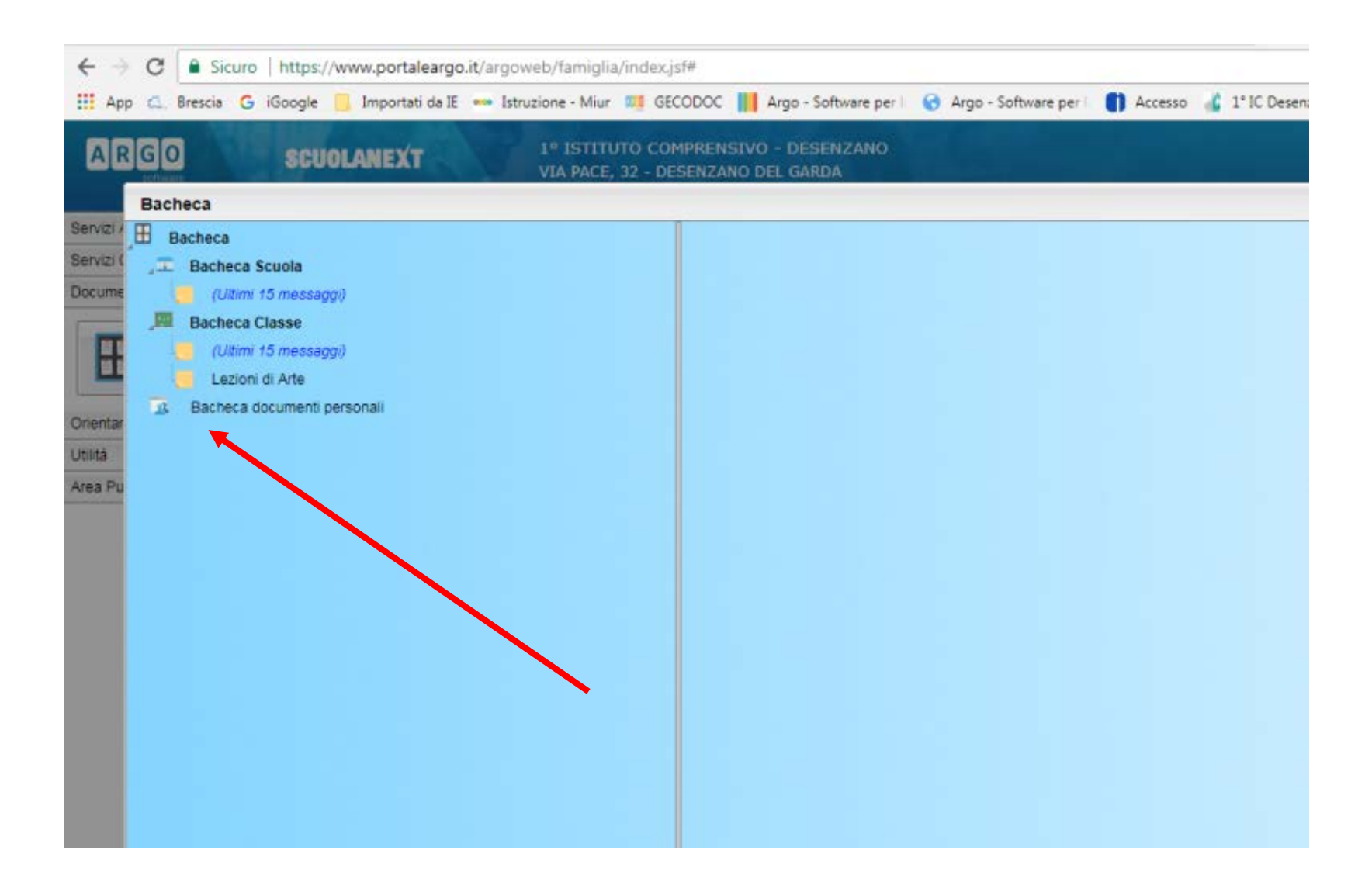